### 招商银行电脑网银银期绑定流程

一、登录招商银行官方网站,选择"个人银行大众版"登录网银

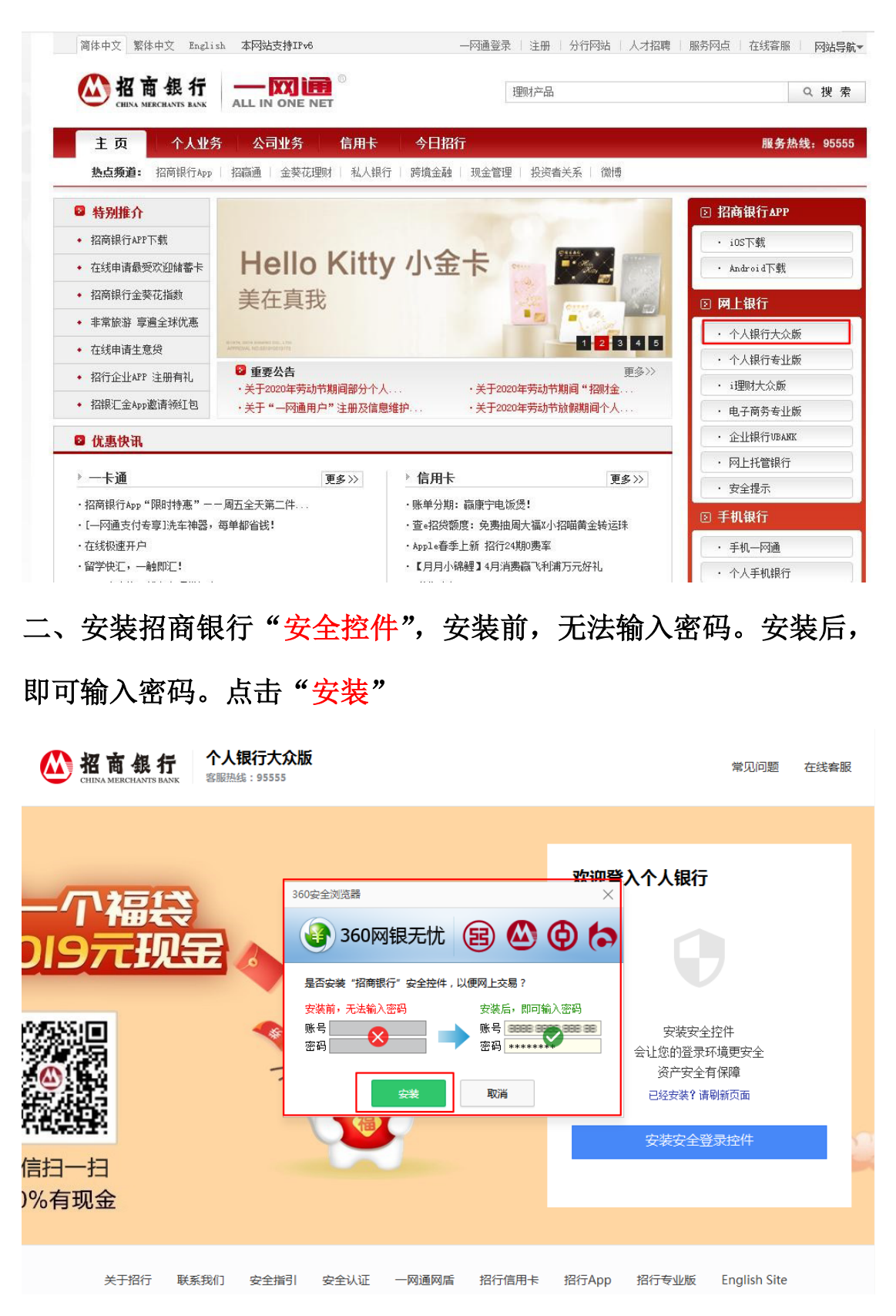

三、选择账号登录,输入招商银行"一网通/一卡通/存折账号",输入"密码",点击"登录"

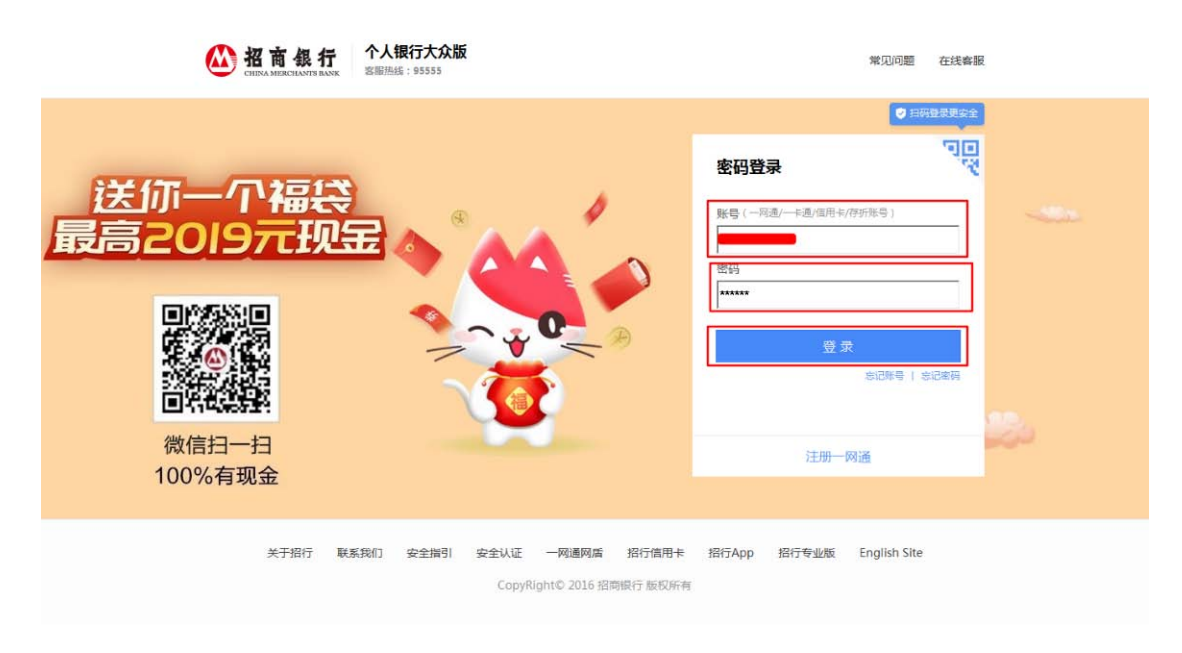

## 四、获取"短信验证码",点击"确定"

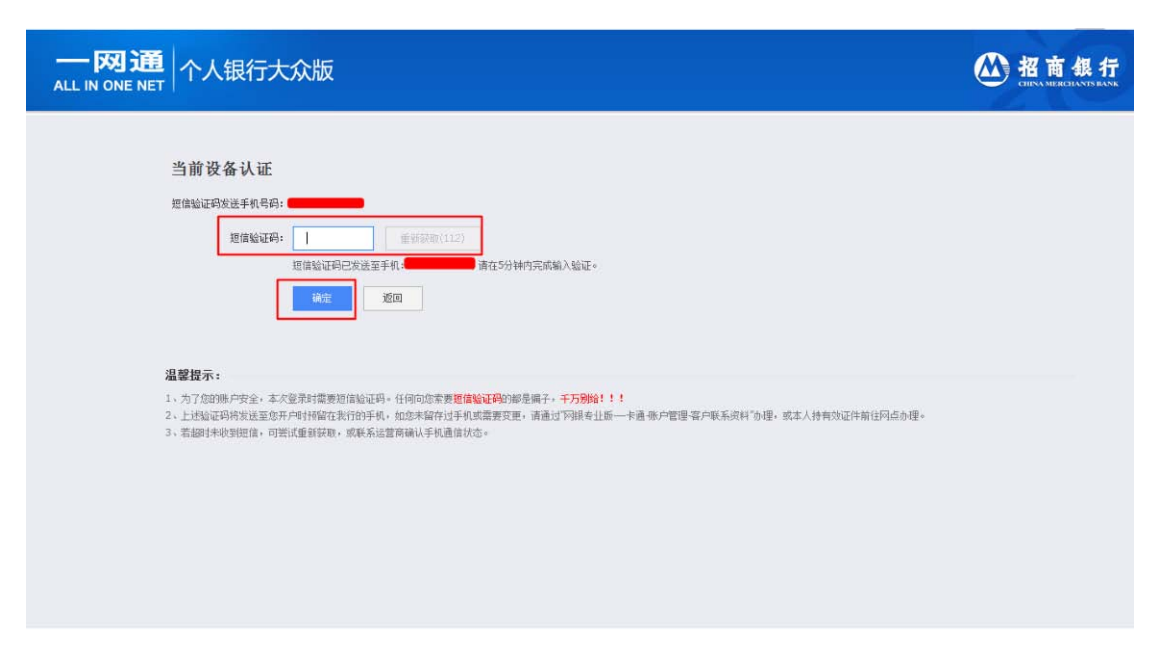

#### 反诱建议 | 欢迎页 | 日志查询 | 重登录 | : 一页 ALLIN ONE NIT 个人银行大众版 客服曲线: 95 全葵花: 4008 出到协议账户 〇刷新 转账汇款 1 10000 信用卡还款 ~ 当前账户: 轻账汇款记录 手机号接账 协议账户转到 (S) TAKEN 卡通 转信用卡 转存折 转他行账户 亲子转账 3 我的收藏 §户(活期) 币种 类型 状态 🖸 快速通道 大宗商品 活期结算户 人民币 活动 子账户 转一卡通 招商银行月捐计划 • 欢迎页 • 账户管理首页 • 自助转账首页 说明 · 白助谢弗首币 • 网上支付首页 1、协议转账业务包括"本人协议账户转账"和"向指定收款人转账"。 (1)本人协议原内核斯:开通本功能后,通过网上银行专业质 (2) 指定收款人转账功能:开通本功能后,指定转出方(折算) (2) 指定收款人转账功能:开通本功能后,指定转出方(折算) 可視拒白毒運還在本人已尝订此协议的招行账户属互转(信用卡切限转入),没有限额控制。 手机银行、Pad银行、可视相台等渠道向已定制的本行或他行账户转练工款,客户可设置个性化的 投资管理首页 ·基金首页 ·受托理财首页 2、如您需要在未开通上述两类功能 专业版或可视相台开通转账汇款功能。 • 实物菌金菌页 • 外汇管理首页 • 纸箱全白银首页 • 贷款管理首页 财务分析首页 六、点击" 读建议 | 欢迎页 | 日志查询 | 重登录 | 退 一**风间** 个人银行大众版 🕂 👪 信用卡 👪 一网通用户 客服些线: 95555 金葵花: 40088-95555 银期转账 〇刷新 🔒 228758 3 我的收藏 \* 合 快速通道 ¥ • 欢迎页 ·账户管理首页 ·自助转账首页 自助繳费首页 • 网上支付首页 · 投资管理首页 •基金首页 • 受托理财首页 · 实物黄金首页 • 外汇管理首页 ·纸黄金白银首页 • 贷款管理首页 •财务分析首页

# 五、选择"自助转账"栏目下的"银期转账"

## 七、阅读协议条款,点击"已仔细阅读并同意条款"

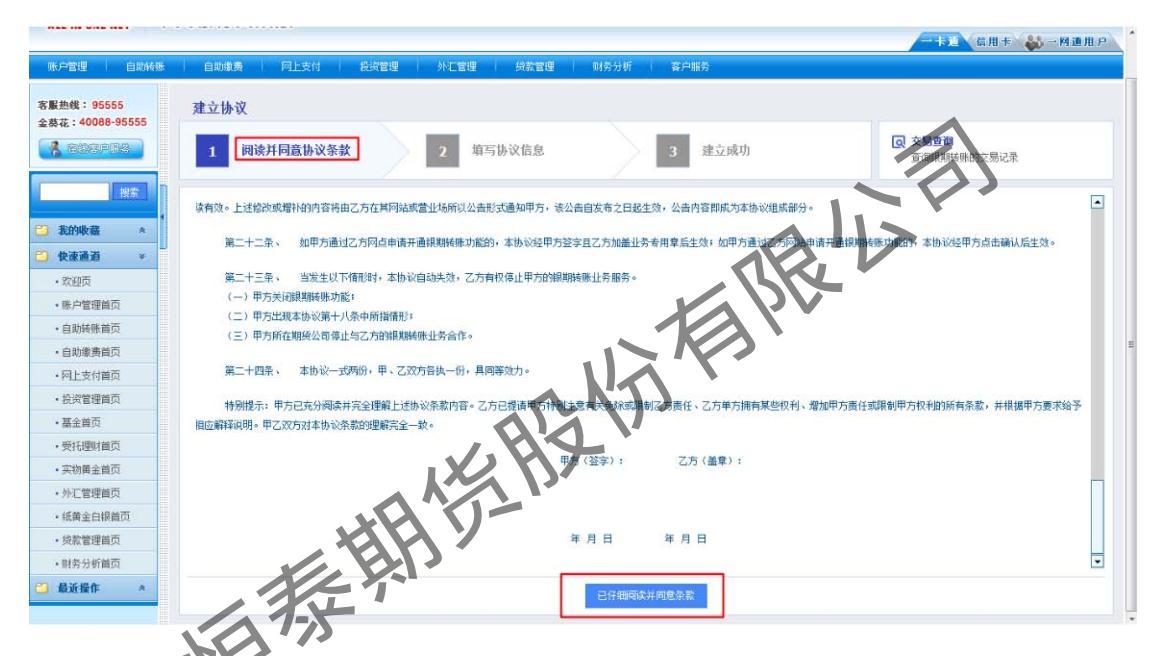

八、输入"证件号码",选择期货公司"恒泰期货有限公司",勾选"期 货端活期转保证金"和"期货端保证金转活期",输入"保证金账号 (期货资金账号)"、"保证金账户密码(期货资金密码)"和"取款密 码(银行卡密码)",点击"建立",接着完成后面的步骤即可

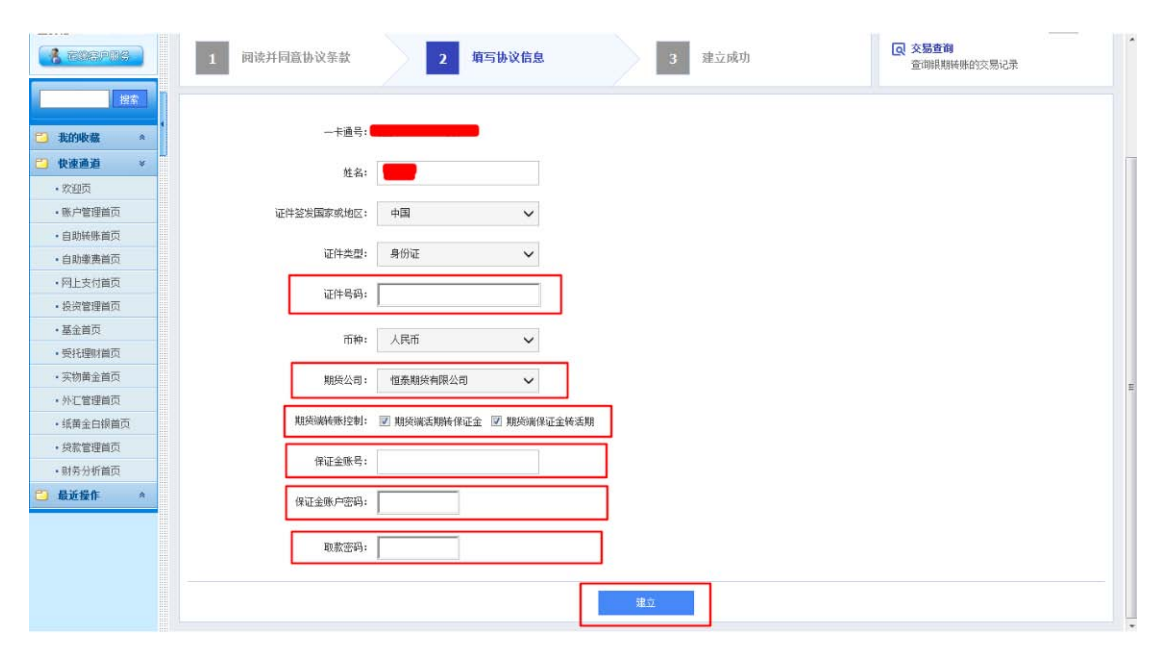